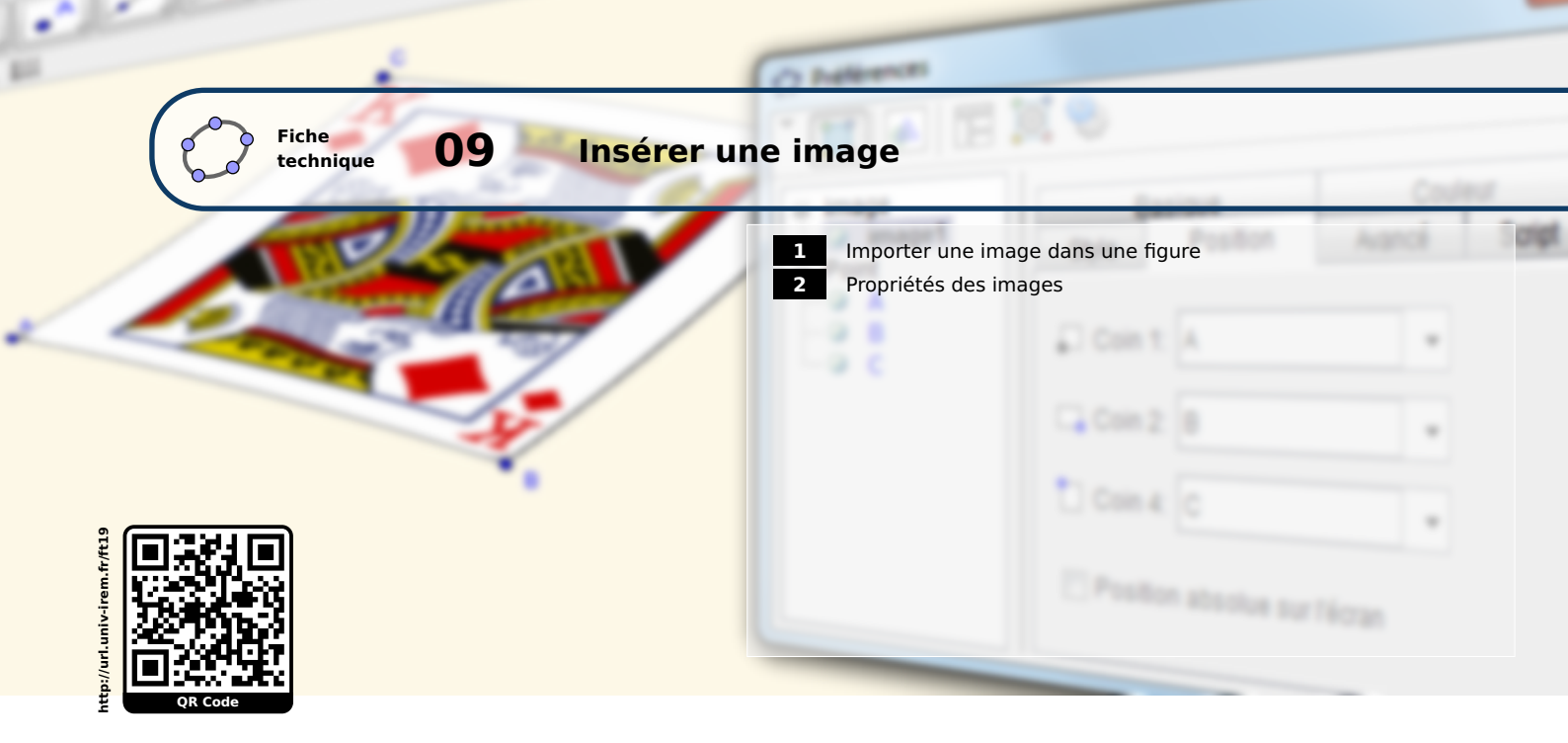

Parfois, il peut être particulièrement intéressant d'inclure dans les fichiers GeoGebra des images destinées à illustrer le propos ou sur lesquelles faire travailler les élèves.

# **1** Importer une image dans une figure

GeoGebra accepte différents formats d'image:.gif,.jpg (ou.jpeg), .tif, .bmp, .png ou .svg.

| Méthode | • Cliquer sur l'icône .<br>ou                                                 | Édite<br>D<br>C | r) Affichage Options Outils Fe<br>Annuler<br>Refaire<br>Copier<br>Coller<br>Graphique vers Presse-papiers | Ctrl+Z<br>Ctrl+Y<br>Ctrl+C<br>Ctrl+V<br>Ctrl+Waj+C |                |
|---------|-------------------------------------------------------------------------------|-----------------|----------------------------------------------------------------------------------------------------|----------------------------------------------------|----------------|
|         | <ul> <li>Choisir le menu Éditer          Insérer image depuis     </li> </ul> |                 | Insérer Image depuis                                                                                      |                                                    | Fichier        |
|         | Fichier .                                                                     | ф               | Propriétés                                                                                                | Ctrl+E                                             | Presse-papiers |
|         |                                                                               |                 | Tout sélectionner                                                                                         | Ctrl+A                                             |                |

- Cliquer sur une zone vierge de la vue *Graphique* ou bien sur un point déjà créé afin de désigner le coin inférieur gauche de l'image.
- Dans la boîte de dialogue **Ouvrir**, sélectionner l'image à insérer.

| •                   |                                  |                    |                                               |                    | ? *     |
|---------------------|----------------------------------|--------------------|-----------------------------------------------|--------------------|---------|
| ſ                   | Ouvrir                           |                    |                                               |                    |         |
|                     | Regarder dans :                  | : 🌗 images         |                                               | • 🤌 📂 🛄 •          |         |
|                     | Documents<br>Bureau<br>Mes docum | Blue Back pro      | 1                                             | K<br>+             |         |
|                     |                                  |                    |                                               | KD.png : 160 x 224 |         |
|                     | Réseau                           | Fichiers de type : | KD.png<br>[Image (.jpg, .jpeg, .png, .gif, .b | mp, .svg) 👻        | Annuler |
| Cliquer sur Ouvrir. |                                  |                    |                                               |                    |         |

#### Remarque :

- Une fois l'image insérée, il est possible de la déplacer à l'aide de l'outil |k|
- On peut également insérer une image en effectuant un glisser-déposer (par exemple, depuis le Bureau ou depuis l'Explorateur de fichiers).
- Si le presse-papiers contient une image, on peut l'insérer dans le fichier GeoGebra par le menu Éditer ► Insérer image depuis ► Presse-papiers .
- L'insertion d'une image provoque la création d'un ou de deux points situés aux coins inférieurs de l'image (un seul point est créé si le coin inférieur gauche de l'image a été désigné au moment de l'insertion de celle-ci).

### 2 Propriétés des images

Une image peut être déclarée comme image d'arrière-plan : il ne devient alors plus possible de la sélectionner depuis la vue *Graphique*, ni même de la déplacer (sauf si un point, lui-même déplaçable, a été désigné comme coin de l'image) et elle vient se placer derrière tous les objets construits.

### Méthode

- Faire apparaître le menu contextuel en effectuant, par exemple, un clic droit sur l'image.
- Sélectionner Propriétés....

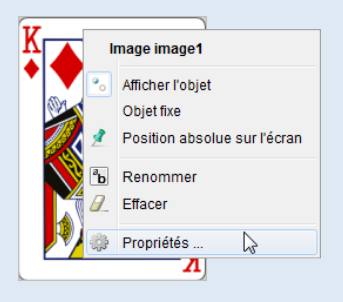

• Dans l'onglet **Basique**, cocher **Image d'arrière-plan**.

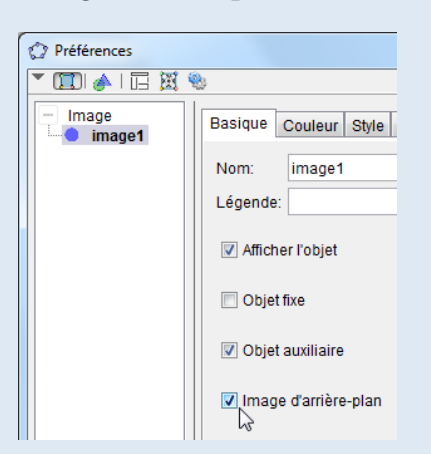

#### **Remarque :**

Une image d'arrière-plan n'est plus sélectionnable depuis la vue **Graphique**, mais il reste possible d'accéder à ses propriétés depuis la vue **Algèbre** à condition que les objets auxiliaires soient rendus visibles (cliquer sur le bouton and la barre de style de la vue **Algèbre**).

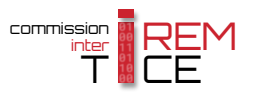

L'opacité d'une image importée dans une figure peut être facilement modifiée.

# Méthode

- Faire apparaître le menu contextuel en effectuant, par exemple, un clic droit sur l'image.
- Sélectionner Propriétés....
- Dans l'onglet *Couleur*, déplacer le curseur *Opacité* pour obtenir l'effet souhaité.

| Préférences     |                                              |
|-----------------|----------------------------------------------|
| " 🖽 🖌 🖾 🕅       | 8                                            |
| Image<br>image1 | Basique Couleur Style Position Avancé Script |
| - Point         | Opacité                                      |
| B               |                                              |
|                 | 0 25 50 75 100                               |
|                 | 0 25 50 75 100                               |

Dans certains cas, on peut souhaiter réduire la taille de l'image, la tourner, ou lui donner la forme d'un parallélogramme. Il faut, pour cela, définir les « coins » de l'image.

## Méthode

- Créer trois points libres *A*, *B* et *C*.
- Faire apparaître le menu contextuel de l'image et sélectionner Propriétés... .
- Dans l'onglet **Position**, affecter les points précédemment créés aux coins de l'image.

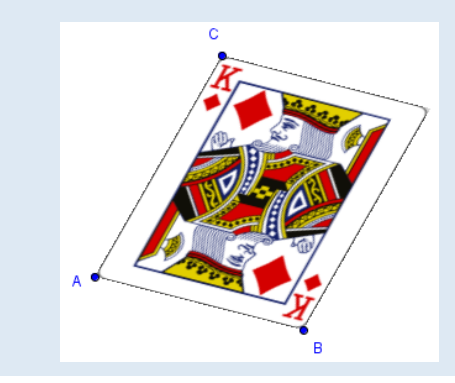

| ⑦ Préférences ▼ Ⅲ 余 □ □ ○ ○ ○ ○ ○ ○ ○ ○ ○ ○ ○ ○ ○ ○ ○ ○ ○ |                                       |  |  |  |  |
|-----------------------------------------------------------|---------------------------------------|--|--|--|--|
| Image     image1     Point     A     B     C              | Basique Couleur Style Position Avancé |  |  |  |  |
|                                                           | Position absolue sur l'écran          |  |  |  |  |

## Remarque :

- Il n'est possible de définir le *Coin 2* ou le *Coin 4* qu'à condition que le *Coin 1* l'ait d'abord été.
- Si seul le *Coin 1* est défini, l'image suit le point *A* par son coin inférieur gauche et elle prend la forme d'un rectangle dont la taille dépend du format de l'image originale.
- Si de plus le *Coin 2* est défini, l'image prend la forme d'un rectangle de mêmes proportions que l'image originale, les coins inférieurs suivent alors les points *A* et *B*.
- Si les trois coins sont définis, l'image prend la forme du parallélogramme satisfaisant aux contraintes de ces trois points.

Remarque :

Parfois, il peut s'avérer intéressant d'accéder aux différents coins d'une image insérée dans une figure. Pour cela, GeoGebra dispose de la commande **Coin**[<image>,<numéro>] qui permet de créer un point au coin de l'image <image> numéroté <numéro> (1, 2, 3 ou 4).

Ainsi, on écrira par exemple C=Coin[image1,3] pour créer un point *C* qui colle au coin supérieur droit de l'image nommée image1.

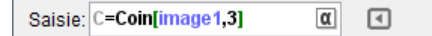

Ouvrir le fichier exemple  $\mathbf{a}$